## 不明な車検証照合結果NGが発生した場合の解消方法

車検を行った際に更新された情報が車検有効期限を過ぎて特車通行確認シ ステムへ反映された場合や自動車メーカーの都合により車両型式が変更に なった場合は、車検証照合結果がNGとなってしまう場合があります。

登録車両一覧画面で車検証照合結果がNGとなるパターンとその解消方法 は、以下のとおりです。

- ① 車検の更新を行っていない場合
- ⇒ 車検の更新を行っていないため、車検証照合結果はNGのままとなります。
- ⇒ 車両を利用したい場合は車検の更新を行ってください。基本的に、運輸支局においてシステム登録が行われた日の翌営業日午後以降に特車通行確認システムへ反映されますので、次ページの手順でNGを解消してください。
- ⇒ 車両を利用しない場合は速やかに登録車両廃止を行ってください。
- ② 車検の更新を行ったが、システム登録された有効期限までにシステム反映されな かった場合
- ⇒ 基本的に運輸支局においてシステムへ登録が行われた日の翌営業日午後以降に特 車システム反映されます。特車通行確認システムへの反映が遅れた場合、そのま まではNGが解消されないため、次ページの手順で解消してください。
- ③ メーカー都合等により車両型式が変更された場合
  ⇒ 車両型式が変更された場合は、次ページの手順で解消してください。

## 不明な車検証照合結果NGが発生した場合の解消方法

## 1. 登録車両一覧の画面で、該当車両の車両諸元の「編集」をクリックします(①)

| ■登録車両一覧 |                                |      |         |      |         |           |                   |           |     |                    |      |        |            |              |            |   |
|---------|--------------------------------|------|---------|------|---------|-----------|-------------------|-----------|-----|--------------------|------|--------|------------|--------------|------------|---|
| 表示件教    | □:車両登録有効期限まであと90日以内の車両<br>CS/出 |      |         |      |         |           |                   |           |     |                    |      |        | CSV出力      |              |            |   |
|         |                                |      |         | ¢    |         | ETC2.0車載器 |                   | 重量测定      | ÷   | 照合結果               |      | 車両登録 ○ | )<br>登録    | 車両           | 選択         |   |
| 番号      | 牵引区分                           | 甲槽   |         | 登録番号 | 甲名      | 型式        | 車載器管理番号           | ASL-ID    | 方法  | $\chi_{T} - g\chi$ | 7462 | ETC2.0 | 有効期限       | 情報           | 諸元         |   |
| 1       | 単車                             | トラック | 3軸(前1軸) | A    | - 1. S. |           |                   | Sec. Sec. | 確認済 | 要変更                | NG   | ок     | 2027/11/28 | <b>12</b>    | <b>E</b> # | ) |
| 2       | トラクタ                           | 該当なし | 2軸(前1軸) | A    | Sher.   |           |                   | Sec. Sec. | 確認済 | 登録済                | ок   | ок     | 2027/04/05 | <b>\$</b> \$ | <b>5</b> 2 |   |
| 3       | トラクタ                           | 該当なし | 3軸(前1軸) | 2    | A       |           | 8                 | 1         | 確認済 | 登録済                | ок   | ок     | 2027/04/05 | <b>1</b>     | <b>E</b> # |   |
| 4       | トラクタ                           | 該当なし | 2軸(前1軸) | 8    | Sec.    |           |                   | 8         | 確認済 | 登録済                | ок   | ок     | 2027/11/16 | 編集           | <b>6</b> 2 |   |
| 5       | 単車                             | トラック | 3軸(前1軸) | A    | Sec.    |           | Sec. S. S. States | 8         | 確認済 | 登録済                | ок   | ок     | 2027/11/16 | <b>12</b>    | <b>1</b>   |   |

2. 車両諸元設定画面で諸元修正等は行わず、右下の「入力完了」をクリックします(②)

| ■新規開発車両適合証明書の添付<br>登録する車両が新規開発車両の場合は <u>新規開発車両設計製作基準適合</u><br>ください。 | 証明書、又は新規開発車両設計製作基準 | ( <u>準)適合証明書</u> を添付して |  |  |  |
|---------------------------------------------------------------------|--------------------|------------------------|--|--|--|
| 新規開発車両設計製作基準適合証明書、又は準適合証明書:                                         | 違合証明書_20200910.pdf | 2                      |  |  |  |
|                                                                     | 閉じる                | 入力完了                   |  |  |  |

■啓母市市 \_ 啓

3.登録車両一覧の画面で、車検証照合結果のNGが消えていることを確認します。(③)

| 豆野      | (里岡一見    |        |         |             |       |           |                      |           |      |      |        | -          |             |            |             | CSVIII- |
|---------|----------|--------|---------|-------------|-------|-----------|----------------------|-----------|------|------|--------|------------|-------------|------------|-------------|---------|
| 表示件数    | 10 ¥ 5件の | 検索結果   |         |             |       |           |                      |           |      |      |        | •          | :車両登録有効期限まつ | 5あと90日以内(  | の車両         | Cavidy. |
|         |          | et mt  | ◆ 自動車 ◆ |             | •     | ETC2.0車藏器 |                      | 重量測定      | ÷    | 照合結果 |        | 申商登録       | ・登録         | 車両         | 選択          |         |
| 音写 军引达力 | 単程       | THE R. | 登録番号    | 単名          | 型式    | 車載器管理番号   | ASL-ID               | 方法        | 7-97 | 中华军  | ETC2.0 | 有効期限       | 情報          | 諸元         |             |         |
| 1       | 単車       | トラック   | 3軸(前1軸) | Sec. Sec.   | 1.55  |           |                      | Sec. Sec. | 確認済  | 登録済  | ок     | ок         | 2027/11/28  | Ni.S.      | <b>16</b> # |         |
| 2       | トラクタ     | 該当なし   | 2軸(前1軸) | 1           | Sugar |           | Sec. Sec.            | S         | 確認済  | 登録済  | с      |            | 2027/04/05  | <b>a</b> # | <b>#</b> #  |         |
| 3       | トラクタ     | 該当なし   | 3軸(前1軸) | S           | Sas   |           | S. S. S. S. S. S. S. | S. 8. 80  | 確認済  | 登録済  | с (    | <u>3</u> ) | 2027/04/05  | <b>#</b> # | <b>5</b> 2  |         |
| 4       | トラクタ     | 該当なし   | 2軸(前1軸) | S           | Sec.  |           | Section Contraction  |           | 確認済  | 登録済  | ок     | ок         | 2027/11/16  | <b>10</b>  | <b>10</b>   |         |
| 5       | 単車       | トラック   | 3軸(前1軸) | Sugar State | Sec.  |           | S. S. S. S. S. S.    | S         | 確認済  | 登録済  | ок     | ок         | 2027/11/16  | <b>#</b> # | <b>11</b>   |         |